## Visualiser et comprendre son tracking sur Instit Connect

Pour visualiser le tracking d'un envoi, cliquez sur **Diffuser**, **Tracking** puis **Visualiser** pour visualiser tous vos tracking.

| diffuser                   |                          |
|----------------------------|--------------------------|
| modèles cp >               |                          |
| tracking                   | visualiser               |
| mes diffusions >           | supprimer                |
| statut des envois différés | générer une liste        |
| paramétrage                |                          |
| gestion des refus mails    | Le coeur de cible vous p |

Cochez l'envoi pour lequel vous voulez visualiser le tracking.

| 1 | RECHER                                                                                   | CHE DI | RECTE    | RECHERCHE MULTICRITÈRES L                               | ISTES D       | DIFFUSER         | SAISIR  |                          |                    |             |
|---|------------------------------------------------------------------------------------------|--------|----------|---------------------------------------------------------|---------------|------------------|---------|--------------------------|--------------------|-------------|
| L | DIFFUSER > Tracking > Visualiser                                                         |        |          |                                                         |               |                  |         |                          |                    |             |
| L | Je sélectionne le communiqué pour lequel je souhaite consulter le tracking<br>Communiqué |        |          |                                                         |               |                  |         |                          |                    |             |
| L |                                                                                          |        | ОЬ       | jet Communiqué                                          | Liste de diff | fusion           |         | Date de<br>programmation | Date d'envoi       | Envoyé per  |
|   |                                                                                          | 0      | VE<br>AV | RS UN TOURISME DURABLE EN BRETAGNE<br>EC FRANCE RELANCE | Communica     | ation tourisme d | lurable |                          | 31/10/2024 à 14:48 | Fr TRAINING |

En haut vous trouverez les informations relatives à votre envoi : **nom de l'envoi, nom des listes, nombre de mails envoyés, nombre d'ouverture de mail et nombre de contacts ayant consultés le mail.** 

Le nombre d'ouverture de mail peut être différent du nombre de contacts ayant consultés le mail. En effet, un contact peut consulter plusieurs fois un mail ou transférer votre mail à ses collègues qui eux aussi pourront lire une ou plusieurs fois votre mail.

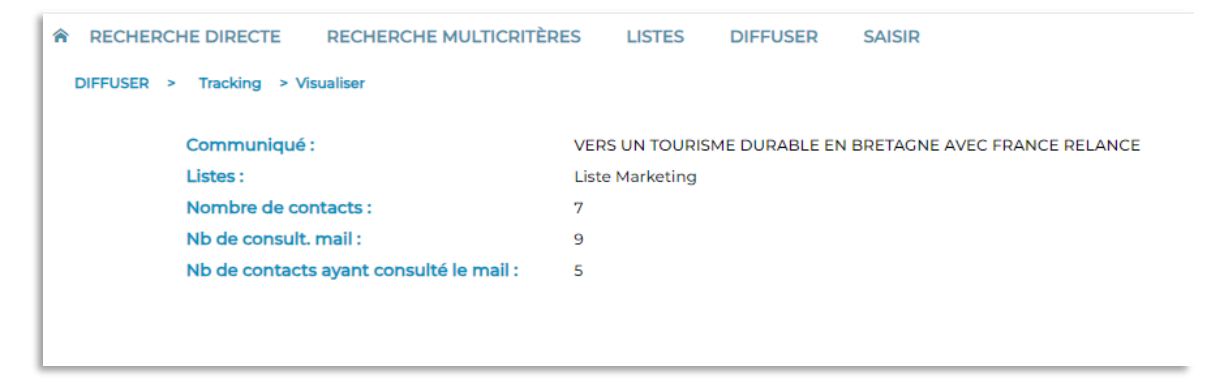

Vous trouverez ensuite la liste des destinataires de votre diffusion, avec pour chacun, le nombre d'envoi de cette diffusion, l'heure et la date de dernier envoi, le nombre de consultation du mail, l'heure et la date de la dernière consultation du mail.

| ■ Or | rganisme | Contact                | Fonction          | Nombre d'envois | dernier envoi    | Nb de consult. du mail | Dernièr<br>consult. m |
|------|----------|------------------------|-------------------|-----------------|------------------|------------------------|-----------------------|
|      | ISION    | Mme Bequer Pinto Erika | Attaché de Presse | 1               | 31/10/2024 14:48 | 2                      | 04/11/2024            |
|      | ISION    | Mme Corbrion Annelise  | Attaché de Presse | 1               | 31/10/2024 14:48 | 4                      | 31/10/2024            |
|      | ISION    | Mme Filliung Madeleine | Attaché de Presse | 1               | 31/10/2024 14:48 | 1                      | 31/10/20241           |

## Exporter ou imprimer le tracking

Vous pouvez **imprimer** (pdf) ou **exporter** (excel) votre tracking à l'aide des 2 icônes en haut à droite.

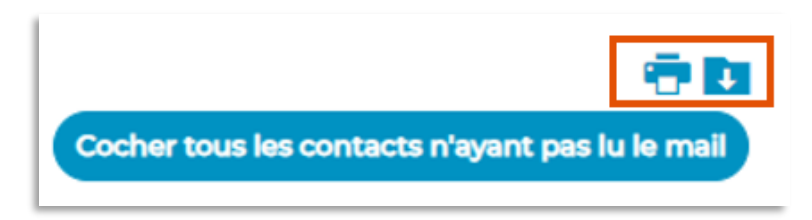

Le document d'export du tracking vous permet de visualiser les informations suivantes :

- Nombre d'envoi par destinataire
- Date et heure de dernier envoi
- Nom et prénom du contact
- Nom de l'organisme
- Nombre de consultation du mail par destinataire
- Date et heure de dernière consultation mail

| Nombre de contacts : 7<br>Nb de consult. mail : 9<br>Nb de contacts ayant consulté le mail : 5                                                                                                    |  |
|----------------------------------------------------------------------------------------------------|--|
| Nb de consult. mail : 9<br>Nb de contacts ayant consulté le mail : 5                                                                                                    |  |
| Nb de contacts ayant consulté le mail : 5                                                                                                    |  |
| Nb de contacts ayant consulté le mail : 5                                                                                                    |  |
|                                                                                                    |  |
|                                                                                                    |  |
|                                                                                                    |  |
| Nb         Dernier envoi         Contact         Organisme         Nb de         Dernière                                                                                                    |  |
| envois consult. consult. mail                                                                                                    |  |
|                                                                                                    |  |
| 1 31/10/2024 14:48 Erika Bequer Pinto CISION 2 04/11/2024 14:21                                                                                                    |  |
| 1 31/10/2024 14:48 Annelise Corbinon CISION 4 31/10/2024 14:54                                                                                                    |  |
| 1 31/10/2024 14:48 Madelene Filling LISION 1 31/10/2024a 14:49                                                                                                    |  |
|                                                                                                    |  |
| 1 31/10/2024 14:48 Equipe Formation CISTON 0                                                                                                    |  |
| 1         31/10/2024 14:48         Equipe Formation         CISION         0           1         31/10/2024 14:48         sylvain Hermer         CISION         1         31/10/2024à 14:49           1         21/0.02024 14:48         sylvain Hermer         CISION         1         31/10/2024à 14:49 |  |

## Renvoyer le communiqué de presse à partir du tracking

Vous pouvez choisir de renvoyer le communiqué de presse à un ou plusieurs destinataires. Pour cela, **cochez** un ou plusieurs contacts et cliquez sur **Valider**, en bas à gauche.

Les contacts cochés recevront le mail une nouvelle fois et le chiffre de la colonne Nb d'envoi changera en fonction du nombre de fois que vous avez envoyé ce communiqué de presse à ce contact.

| P | Pour renvoyer un mail, cliquez sur les cases correspondantes puis sur Valider. |                               |                   |                 |                  |                        |                               |  |  |
|---|--------------------------------------------------------------------------------|-------------------------------|-------------------|-----------------|------------------|------------------------|-------------------------------|--|--|
| V | ers un tourism                                                                 | e durable en bretagne avec fr | ance relance      |                 |                  |                        |                               |  |  |
|   | Organisme                                                                      | Contact                       | Fonction          | Nombre d'envois | demier envol     | Nb de consult. du mail | Dernière<br>consult. mail 🏼 🌣 |  |  |
|   | CISION                                                                         | Mme Bequer Pinto Erika        | Attaché de Presse | 1               | 31/10/2024 14:48 | 2                      | 04/11/2024 14:21              |  |  |
| V | CISION                                                                         | Mme Corbrion Annelise         | Attaché de Presse | 1               | 31/10/2024 14:48 | 4                      | 31/10/2024 14:54              |  |  |
|   | CISION                                                                         | Mme Filliung Madeleine        | Attaché de Presse | 1               | 31/10/2024 14:48 | 1                      | 31/10/2024 14:49              |  |  |
|   | CISION                                                                         | Mme Formation Equipe          | Attaché de Presse | 1               | 31/10/2024 14:48 |                        |                               |  |  |
|   | CISION                                                                         | M. Hermer sylvain             | Attaché de Presse | 1               | 31/10/2024 14:48 | 1                      | 31/10/2024 14:49              |  |  |
|   | CISION                                                                         | Mme Meunier estelle           | Attaché de Presse | 1               | 31/10/2024 14:48 |                        |                               |  |  |
|   | CISION                                                                         | Mme Rabut Cindy               | Attaché de Presse | 1               | 31/10/2024 14:48 | 1                      | 31/10/2024 15:24              |  |  |
|   | Valider                                                                        |                               |                   |                 |                  |                        | Retour                        |  |  |

Si vous souhaitez renvoyer le communiqué de presse à tous les contacts n'ayant pas ouvert votre CP, cliquez sur « **cocher tous les contacts n'ayant pas lu le mail** » puis sur **valider** en bas à gauche.

Les contacts cochés recevront le mail une nouvelle fois et le chiffre de la colonne Nb d'envoi changera en fonction du nombre de fois que vous avez envoyé ce communiqué de presse à ce contact.

| Organisme | Contact                | Fonction          | Nombre d'envois | dernier envol    | Nb de consult. du mail | Demière<br>consult, meil |
|-----------|------------------------|-------------------|-----------------|------------------|------------------------|--------------------------|
| ) CISION  | Mme Bequer Pinto Erika | Attaché de Presse | з               | 31/10/2024 14:48 | 2                      | 04/11/2024 14:21         |
| CISION    | Mme Corbrion Annelise  | Attaché de Presse | 1               | 31/10/2024 14:48 | 4                      | 31/10/2024 14:54         |
| CISION    | Mme Filliung Madeleine | Attaché de Presse | 1               | 31/10/2024 14:48 | 1                      | 31/10/2024 14:49         |
| CISION    | Mme Formation Equipe   | Attaché de Presse | 1               | 31/10/2024 14:48 |                        |                          |
| CISION    | M. Hermer sylvain      | Attaché de Presse | 1               | 31/10/2024 14:48 | ì                      | 31/10/2024 14:49         |
| CISION    | Mme Meunier estelle    | Attaché de Presse | 1               | 31/10/2024 14:48 |                        |                          |
| CISION    | Mme Rabut Cindy        | Attaché de Presse | r               | 31/10/2024 14:48 | i.                     | 31/10/2024 15:24         |

## Créer une liste de diffusion à partir du tracking

Vous pouvez créer des listes de contacts via votre tracking. Par exemple, vous souhaitez créer la liste des contacts ayant lus votre CP. Dans le menu **Diffuser**, **Tracking**, cliquez sur **Générer une liste**.

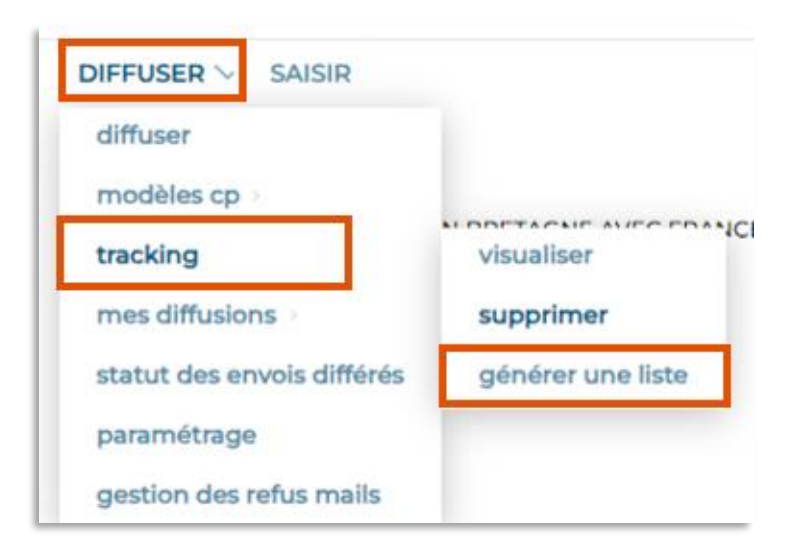

Cochez par exemple, **uniquement les contacts ayant lu le communiqué**, **cochez le tracking** concerné puis cliquez sur **Valider**.

| IR > Tracking                                    | g > Générer une liste                                                                                                    |                          |                          |              |            |  |
|--------------------------------------------------|----------------------------------------------------------------------------------------------------|--------------------------|--------------------------|--------------|------------|--|
| Sélections                                       | ner un tracking pour mémoriser ses contacts dans une no                                                                                       | ouvelle liste de presse. |                          |              |            |  |
| Filtrage                                         | des contacts                                                                                                    |                          |                          |              |            |  |
| O uniquement les contacts ayant lu le communiqué |                                                                                                    |                          |                          |              |            |  |
| <ul> <li>unique</li> <li>unique</li> </ul>       | ement les contacts ayant lu le communiqué<br>ement les contacts n'ayant pas lu le communiqué                                                  |                          |                          |              |            |  |
| Unique<br>Unique<br>tous les                     | ement les contacts ayant lu le communiqué<br>ement les contacts n'ayant pas lu le communiqué<br>is contacts                                   |                          |                          |              |            |  |
| Générer                                          | mment les contacts ayant lu le communiqué<br>ement les contacts n'ayant pas lu le communiqué<br>is contacts<br>une liste                      |                          |                          |              |            |  |
| Cénérer o                                        | mment les conflacts ayant lu le communique<br>enent les conflacts n'ayant pas lu le communique<br>e contacts<br>une liste<br>Objet Communiqué | Liste de diffusion       | Date de<br>programmation | Date d'envol | Envoyé per |  |

Vous arrivez sur la pop up de création de liste. **Nommez** votre liste, attribuez-lui une **catégorie**, choisissez son statut puis **valider**.

| RECHERCHE DIRECTE RECHERCHE MULTICRITÈRES LISTI | ES DIFFUSER SAISIR                                |
|-------------------------------------------------|---------------------------------------------------|
| Créer une liste                                 |                                                   |
| Intitulé de la liste                            | Liste relance CP tourisme durable                 |
| Sulvi par                                       | FrTRAINING                                        |
| Catégorie                                       | Marketing-communication   Créer une catégorie     |
| Date de création                                | 05/11/2024                                        |
| Commentaires                                    |                                                   |
| Attacher un/des document(s)                     | Choisir un fichier nété sélectionné Attacher      |
| Liste verrouillée                               | O Non<br>O Qui                                    |
| Confidentialité                                 | C Liste rotorvie à l'utilisateur C Liste publique |
| Remplacement quotidien des inactifs             |                                                   |
| Choix du paramétrage                            |                                                   |
|                                                 | Vuider                                            |

Vous pourrez vous servir de votre liste dans un futur envoi.

Vous ne trouvez pas la réponse à votre question ? Contactez notre équipe Support Par email : relationclient@cision.com Par téléphone : 01 49 25 71 00 Du lundi au vendredi de 9h à 18h